# **Queries in SuperMap**

SuperMap Software Co., Ltd.

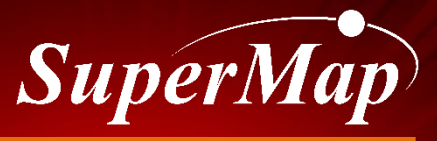

TO BE THE GLOBAL LEADING GIS

#### Overview

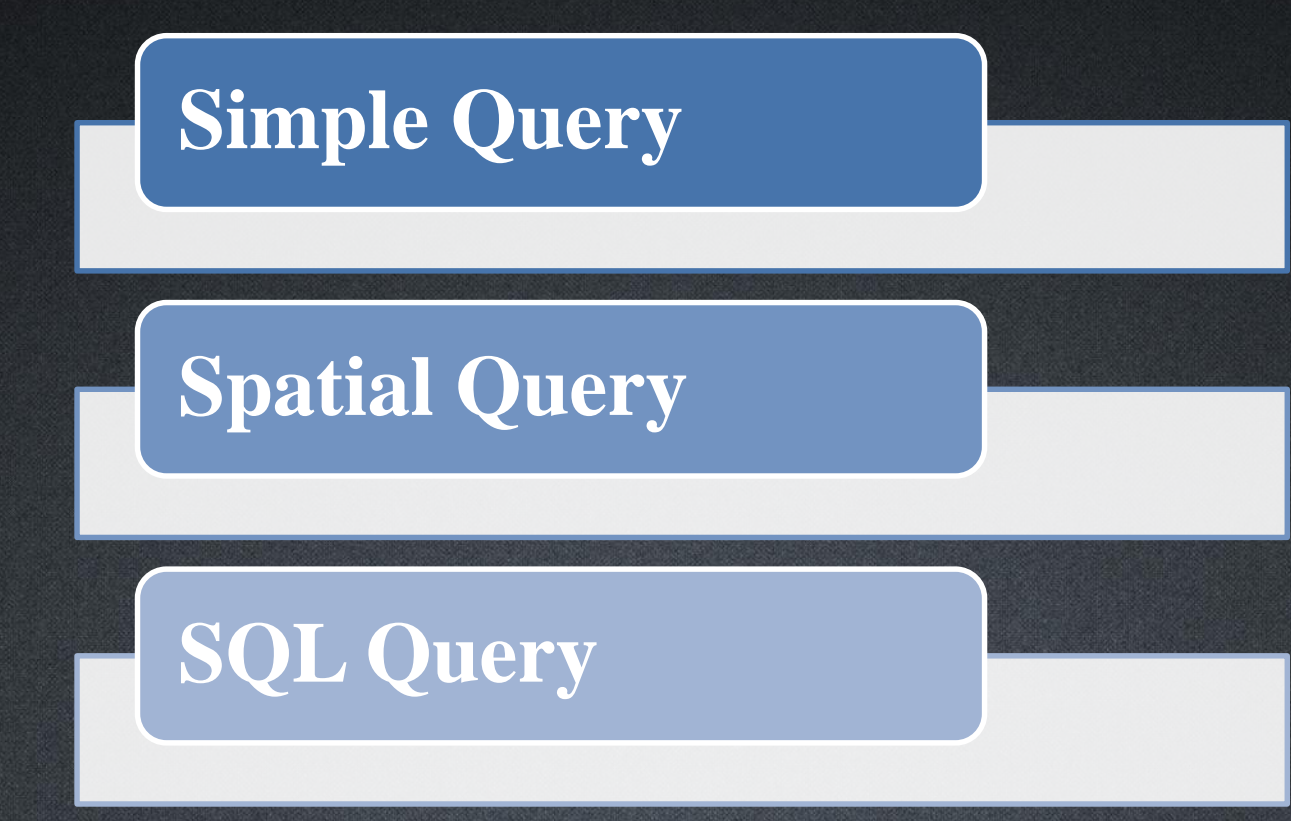

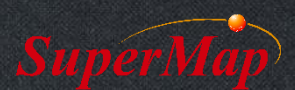

# **Simple Query**

- Browse Associated Attributes Table
  - Build a linkage between spatial data and attribute data
  - Dynamic and simultaneous

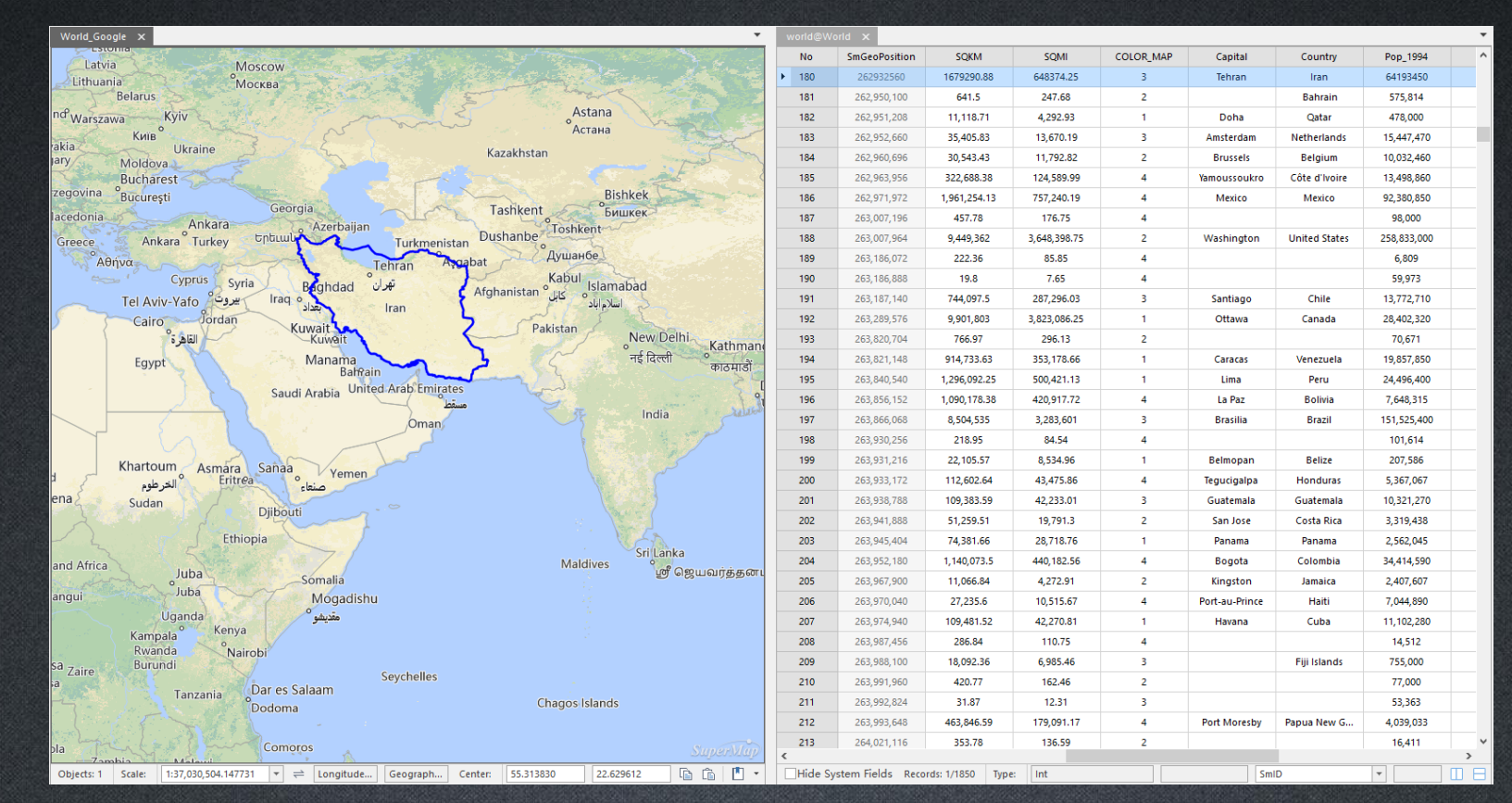

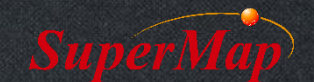

#### **Simple Query**

Query objects' Attribute values & Spatial Info & Nodes

| Москва                                                                                                    |           | there and                          |                  |  | Properties       | 2               | × | Properties               | x                                     |      | Properties          |              | ×        |
|----------------------------------------------------------------------------------------------------|-----------|------------------------------------|------------------|--|------------------|-----------------|---|--------------------------|---------------------------------------|------|---------------------|--------------|----------|
| Ser and a                                                                                                    |           | Save As Dataset<br>Export as Point | world@World<br>i |  | ⊡ world@V        | Vorld           |   | <u>\</u> world@World<br> |                                       |      |                     |              |          |
| Kazakhsta                                                                                                    | X         | Cut                                | 2                |  |                  |                 |   |                          |                                       |      |                     |              |          |
|                                                                                                    |           | Delete                             |                  |  |                  |                 |   | Properties Spa           | atial Info Nodes                      | P    | roperties Spatial I | nfo Nodes    |          |
| Azerbaijan Dushanba                                                                                                    |           | Select Objects(Top 20)             |                  |  |                  |                 |   | Basic Info —             |                                       |      | – Object –          |              |          |
| Turkmenistan                                                                                                    |           | Fit to Window                      |                  |  | Properties Spati | al Info Nodes   |   | Type:                    | Region                                |      | Туре:               | Region       |          |
| Tehran Ayuabat                                                                                                    |           | Select Inverse                     |                  |  | Field Alias      | Value           |   | Length:                  | 0 m ~                                 |      | Current (C):        | Child Part 1 | Ŧ        |
| Iraq والمعرفة المعرفة الم |           | Fit to Window                      |                  |  | SmUserID         | 186             |   | Perimeter:               | 7,624,574.081705 m 👻                  |      | Child Parts (       | 3            |          |
|                                                                                                    |           | Nautical Chart Feature Control     | 1.4              |  | SQKM             | 1,679,290.88    |   | Area:                    | 1,678,348,048,280.68 m <sup>2</sup> + |      | Nodes (]):          | 1095         |          |
| Kuwait                                                                                                    | No.       | Object Style                       | indu             |  | SQMI             | 648,374.25      |   | Volume                   | 0 Cubic n V                           |      | – Location: –       |              |          |
| Manama<br>Bahrain                                                                                                    | 1000      | Save as Style Template             |                  |  | COLOR_MAP        | 3               |   | voidinei                 | Cubic II V                            |      | Longitude:          | 54.09848233  | *<br>*   |
| Saudi Arabia United Arab Emirates                                                                                                    |           | Save to Style Template Library     | Dha              |  | Capital          | Tehran          |   | Bounds                   |                                       |      | Latitude:           | 32.42756271  | <b>^</b> |
| مسقط                                                                                                    |           | Union                              | ঢাক              |  | Country          | Iran 64 192 450 |   | Left:                    | 44.034954                             |      | Height:             | 0.000        |          |
| Oman                                                                                                    |           | Group                              |                  |  | ColorID          | 2               |   | Bottom:                  | 25.07597                              |      |                     |              |          |
| Sanaa                                                                                                    |           | Split                              |                  |  | UserID           |                 |   | Right:                   | 63.330273                             |      | Nodes               |              |          |
| trea منعاء                                                                                                    |           | Select Object Area Clip            |                  |  | KIND             |                 |   | Top:                     | 39.779156                             |      | X                   | Y            | ^        |
| Diibouti                                                                                                    |           | Selected Object Statistics         | เพฯ, ก           |  | NAME             |                 |   |                          |                                       |      | 2 60.823467         | 31,996       | 467      |
|                                                                                                    |           | Update Attributes                  | 0                |  | PY               |                 |   |                          | Сору                                  |      | 3 60.824165         | 31.774       | 441      |
| thiopia                                                                                                    |           | Symbolic Feature Property          |                  |  |                  |                 |   |                          |                                       |      | 4 60.811378         | 31.659       | 718      |
| Somalia                                                                                                    |           | Object Info                        | எபுரா            |  | Hide Details     |                 |   |                          |                                       | 0000 | 5 60.848812         | 31,496       | 105      |
| Mogadishu                                                                                                    | 0+0<br>() | Browse Associated Table            |                  |  | Hide System Fi   | elds            |   |                          |                                       |      | Incert Node De      | late Node    | 051      |
| مقديشو                                                                                                    | U         | 0                                  | J                |  | Apply Immedia    | Apply Apply     |   |                          |                                       |      |                     | iere noue    |          |

#### **Simple Query**

• Query the nodes' spatial information of an polygon object.

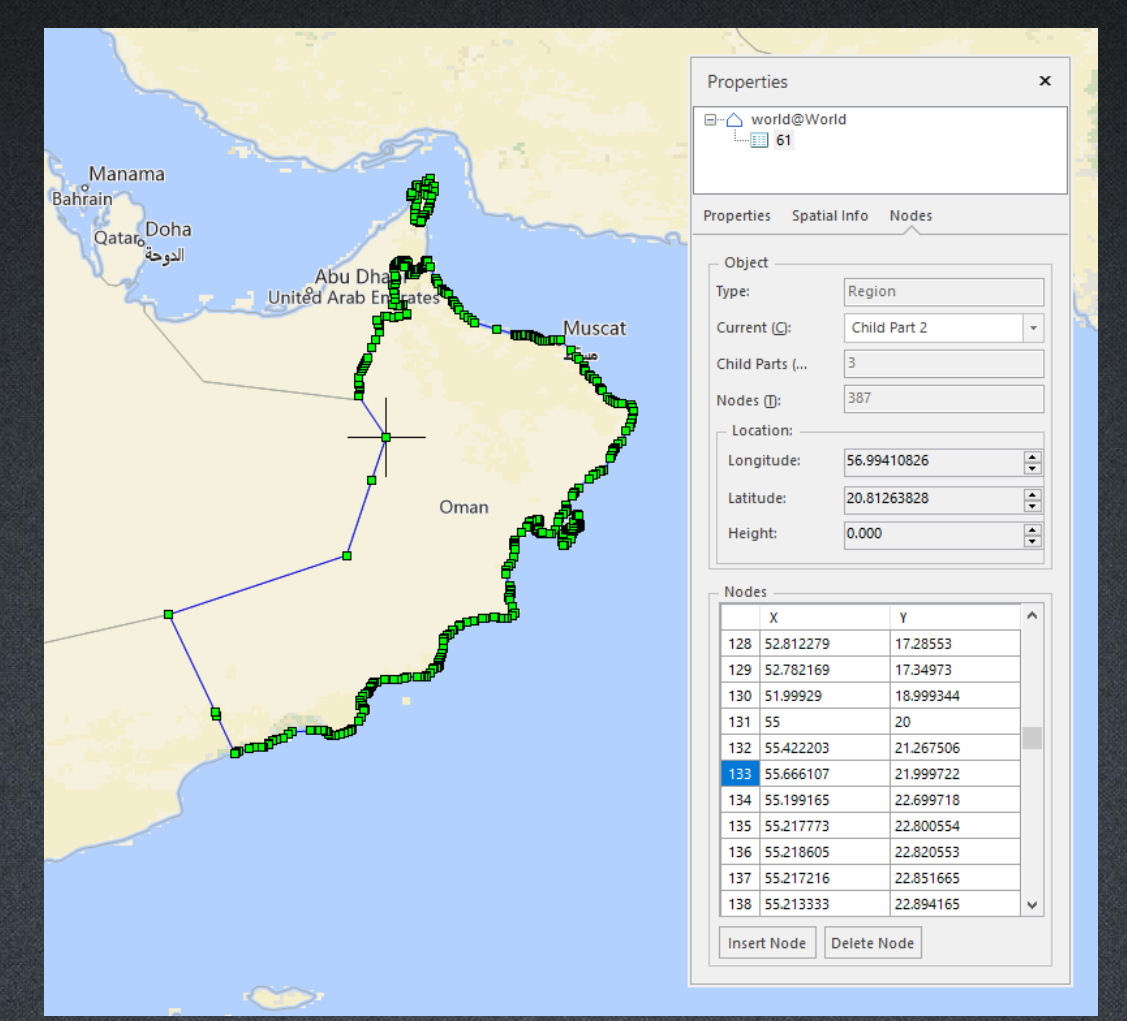

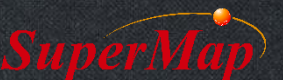

# **Spatial Query**

- Application Example
  - Which countries are located on the equator?
  - The yellow river passes through which provinces?
  - If a road needs to be widened, which houses should be removed?

- ...

- Query among datasets by various conditions
  - Cross, Contain, Within, Overlap, Disjoint, Touch, Identity, and Intersect.

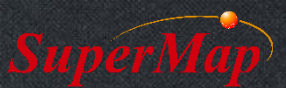

#### **Exercise:**

• Find the world countries located at the equator.

|                                                                                             | grids@World_X_World_Google | <ul> <li>Based and a second second secon</li></ul> |
|---------------------------------------------------------------------------------------------|----------------------------|----------------------------------------------------------------------------------------------------|
|                                                                                             |                            |                                                                                                    |
| Spatial Query                                                                               |                            |                                                                                                    |
| 🗹 🗹 🅤 Searching Laye: 🗸 grids@World 🔹 (1 selected)                                          |                            | <u> </u>                                                                                                    |
| Type Layer Name Spatial Query Condition Attribute Query Condition                           |                            |                                                                                                    |
| grids@World                                                                                 |                            |                                                                                                    |
| 🔽 🛆 world@World Cross_LineRegion 🗸                                                          |                            |                                                                                                    |
| Cross LineRegion                                                                            |                            |                                                                                                    |
| Disjoint_LineRegion                                                                         |                            |                                                                                                    |
| Touch_LineRegion                                                                            |                            |                                                                                                    |
| Within_LineRegion                                                                           | KATA TATA                  |                                                                                                    |
|                                                                                             |                            |                                                                                                    |
| - Operator                                                                                  |                            |                                                                                                    |
| Cross. Return line or region objects in the searched layer crossed by the searching line ob | oject.                     | R_MAP Capital Country                                                                                                    |
|                                                                                             | ► 1 639000.88 246718.25 1  | Mogadishu Somalia                                                                                                    |
|                                                                                             |                            | 2 Kampala Uganda                                                                                                    |
|                                                                                             | 3 554452.75 2225651.09 4   | Nairobi Kenya                                                                                                    |
|                                                                                             |                            | Gabon                                                                                                    |
| Save Results                                                                                | 6 34555.72 133400.22       | 1 Brazzavi Congo                                                                                                    |
|                                                                                             | 7 8504535 3283601 3        | 3 Brasilia Brazil                                                                                                    |
| Datasource: 📊 World 🗸 🗹 Browse in Attribute Table                                           | 8 1140073.5 440182.56 44   | + Bogota Colombia                                                                                                    |
| Dataset: SpatialOuery 1                                                                     | 9 1897178.25 729639.44 2   | Jakarta Indonesia                                                                                                    |
|                                                                                             | 10 2336840.5 902254.31 4   | Kinshasa Zaire                                                                                                    |
| Only Save Spatial Info Highlight in Scene                                                   |                            |                                                                                                    |
|                                                                                             |                            |                                                                                                    |
| Auto close when finish Query Clo                                                            | ose                        |                                                                                                    |
|                                                                                             |                            |                                                                                                    |
|                                                                                             |                            |                                                                                                    |

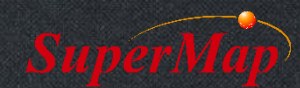

Pop\_1994

ColorID

UserID

#### **Exercise:**

- The combined length of all rivers in China.
  - Step1: query which rivers intersect with China
  - Step2: to get those rivers in China by overlay analysis
  - Step3: to sum the length of Chinese river by statistic function

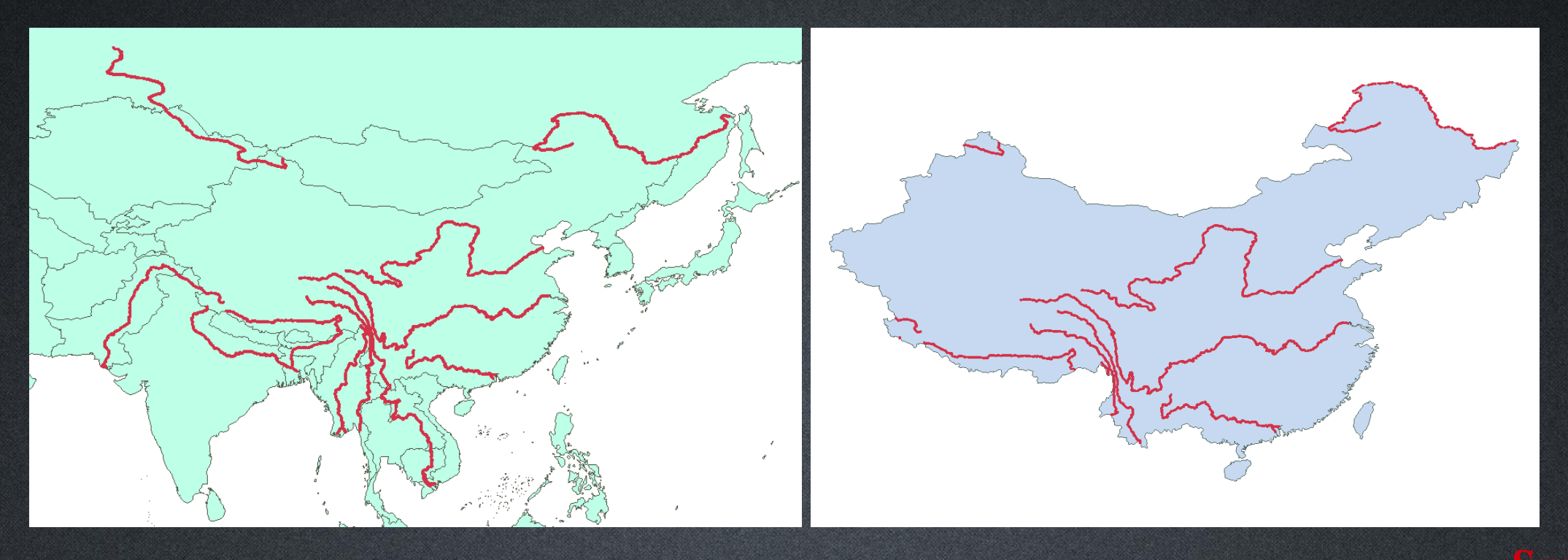

#### **SQL** Query

- Construct a SQL expression to query spatial and non-spatial data.
  - Query the countries which population is more than 100 million and store the query results in a new dataset.

| Select Dataset: — |                 |            |            | Query Mode: | Geometry and At       | ttributes  | O Att  | ributes Only        |   |
|-------------------|-----------------|------------|------------|-------------|-----------------------|------------|--------|---------------------|---|
| ė- 🔐 w            | /orld           |            | ^          | Operator:   | >                     | *          |        | Get Unique Value    |   |
| ····· ccean label |                 |            |            | Function:   | Aggregate             | ~          |        |                     |   |
|                   |                 |            |            |             | Mathematical          | +          |        |                     |   |
|                   | continent_label |            |            |             |                       |            |        |                     |   |
|                   | world           |            |            |             | String                | *          |        | [                   |   |
|                   | ] lakes         |            |            |             | Date                  | *          | Find:  |                     |   |
| grids             |                 |            |            | Select:     | world.*               |            |        |                     | 1 |
|                   |                 |            |            |             |                       |            |        |                     | ~ |
|                   |                 |            |            | Where:      | world.POP_1994 >=     | = 100000   | 000    |                     |   |
| alde:             |                 | Hide Sve   | tem Fields |             |                       |            |        |                     |   |
| Cold Alies        | Field News      | Ciald Tree | A A        | Group By:   |                       |            |        |                     |   |
| Field Allas       | *               | Field type |            | Sort By:    |                       |            |        |                     |   |
| Smi iseriD        | SmillseriD      | Int        |            |             |                       |            |        |                     |   |
| OVM               | SOKM            | Double     |            |             |                       |            |        |                     |   |
|                   | SOM             | Double     |            |             |                       |            |        |                     |   |
|                   | SOM             | Double     |            | - Show Rest | ults                  |            |        |                     |   |
| COLOR_MAP         | COLOR_MAP       | lext       |            | Brows       | e Attribute Tab 🗌 Hig | gh Light i | in Map | High Light In Scene |   |
| Capital           | CAPITAL         | lext       |            | Save Re     | sults                 |            |        |                     |   |
| Country           | COUNTRY         | Text       |            | Datasource  | P World               |            |        |                     |   |
| Pop_1994          | POP_1994        | Double     |            |             |                       |            |        |                     |   |
|                   | C 1 10          | Int        |            | Dataset:    | QueryResult           |            |        |                     |   |

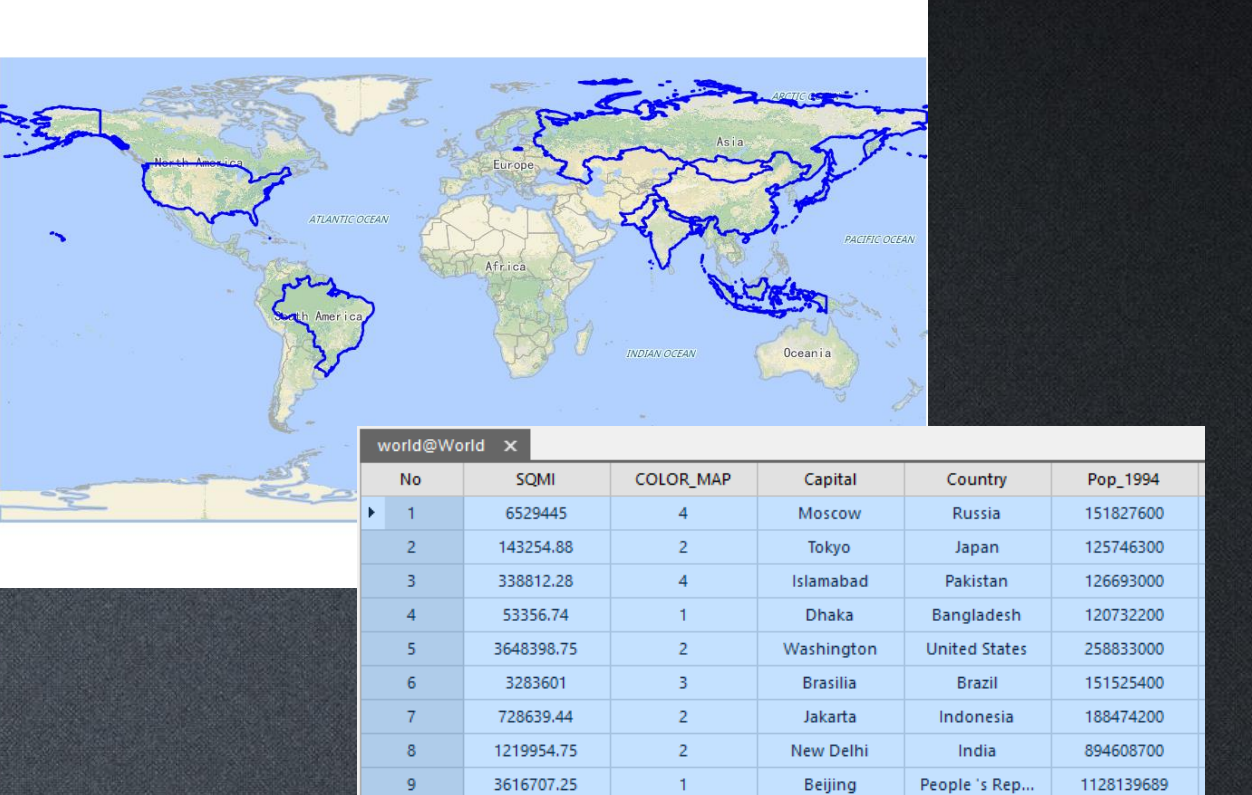

# **SQL Query Parameters**

- Query Mode
- Select: Query result fields.
- Where: Query condition.
- Sort by: Query result would be ordered by this field.
- Group by:
  - Specifies the fields to be used to group the query results. The records with the same value in the specified field will be grouped together.
  - Use "Attribute Only" query mode, and the "group by" field would divide the table into several types, such as using "State\_Name" as group by field, "SmID" field is not recommended to use.
- Show Result:
  - open the dataset in a map window before querying in order to use "highlight geometry".

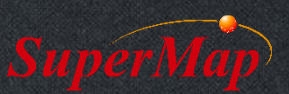

# SQL Query

| Select Dataset: —                                                                                                    |                    |            |            | Query Mode: | Geometry and A               | ttributes | ⊖ Att  | ributes Only       |    |
|----------------------------------------------------------------------------------------------------|--------------------|------------|------------|-------------|------------------------------|-----------|--------|--------------------|----|
| A continent_common                                                                                                    |                    |            |            | Operator:   | >                            | *         |        | Get Unique Value   |    |
| A continent_image                                                                                                    |                    |            |            | Function:   | Aggregate                    | $\sim$    |        |                    |    |
| A continent_google                                                                                                    |                    |            |            |             | Mathematical                 | +         |        |                    |    |
|                                                                                                    | China_boundary_nar | nhai       |            |             | String                       |           |        |                    |    |
|                                                                                                    | China_island       | a da nu    |            |             | String                       |           |        |                    |    |
| capital     capitals     capitals     capitals     capitals     capitals     capitals     curver(na_Boundary)     QueryResult |                    |            |            |             | Date                         | *         | Find:  |                    |    |
|                                                                                                    |                    |            |            | Select:     | world.*                      |           |        |                    |    |
|                                                                                                    |                    |            |            |             |                              |           |        |                    |    |
|                                                                                                    |                    |            | <u> </u>   | Where:      | world.POP_1994 > = 100000000 |           |        |                    |    |
| ields:                                                                                                    |                    | Hide Syst  | tem Fields | Group But   |                              |           |        |                    |    |
| Field Alias                                                                                                    | Field Name         | Field Type | ^          | Group by:   |                              |           |        |                    |    |
| *                                                                                                    | *                  | All        |            | Sort By:    | world.POP_1994               |           |        | Sort Descendi      |    |
| SmUserID                                                                                                    | SmUserID           | Int        |            |             |                              |           |        |                    |    |
| SQKM                                                                                                    | SQKM               | Double     |            |             |                              |           |        |                    |    |
| SQMI                                                                                                    | SQMI               | Double     |            | - Show Res  | ults                         |           |        |                    |    |
| COLOR_MAP                                                                                                    | COLOR_MAP          | Text       |            | Brows       | e Attribute Tab 🗌 Hi         | gh Light  | in Map | High Light In Scen | ie |
| Capital                                                                                                    | CAPITAL            | Text       |            | Save Re     | sults                        |           |        |                    |    |
| Country                                                                                                    | COUNTRY            | Text       |            | Datasource  | : 🕞 World                    |           |        |                    |    |
| country                                                                                                    | DOD 1004           | Double     |            | Catarourte  |                              |           |        |                    |    |
| Pop_1994                                                                                                    | POP_1994           |            |            |             |                              |           |        |                    |    |

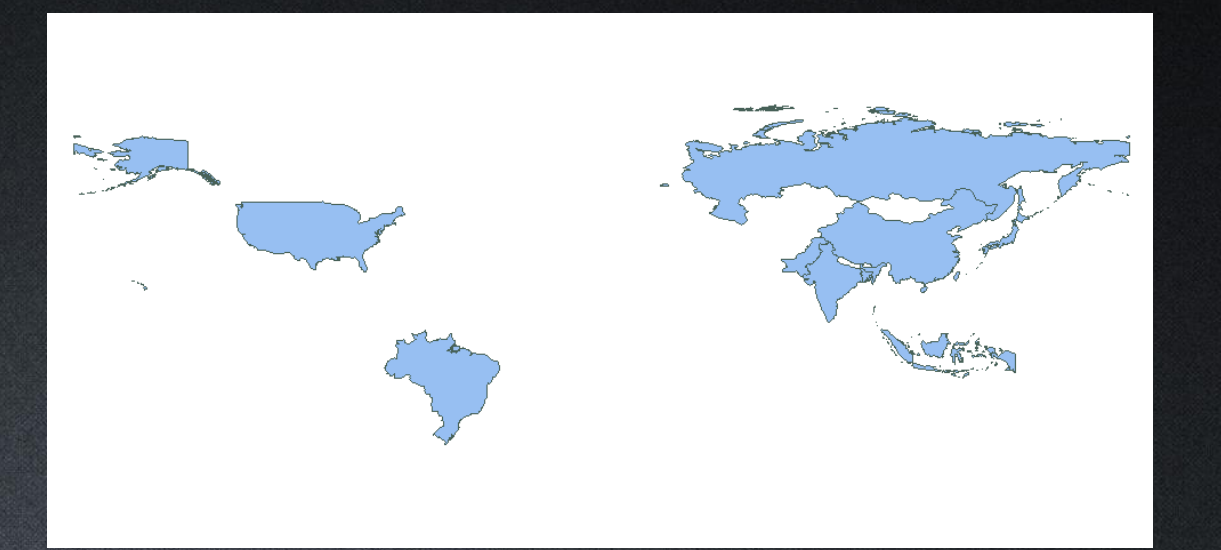

| Outon | Decuit@ | World | $\sim$ |
|-------|---------|-------|--------|
| Quei  | resuite | wonu  | ~      |

| No | SQKM         | SQMI         | COLOR_MAP | Capital    | Country       | Pop_1994      |
|----|--------------|--------------|-----------|------------|---------------|---------------|
| 1  | 9,367,281    | 3,616,707.25 | 1         | Beijing    | People 's Rep | 1,128,139,689 |
| 2  | 3,159,685.5  | 1,219,954.75 | 2         | New Delhi  | India         | 894,608,700   |
| 3  | 9,449,362    | 3,648,398.75 | 2         | Washington | United States | 258,833,000   |
| 4  | 1,887,178.25 | 728,639.44   | 2         | Jakarta    | Indonesia     | 188,474,200   |
| 5  | 16,911,282   | 6,529,445    | 4         | Moscow     | Russia        | 151,827,600   |
| 6  | 8,504,535    | 3,283,601    | 3         | Brasilia   | Brazil        | 151,525,400   |
| 7  | 877,524.69   | 338,812.28   | 4         | Islamabad  | Pakistan      | 126,693,000   |
| 8  | 371,030.5    | 143,254.88   | 2         | Tokyo      | Japan         | 125,746,300   |
| 9  | 138,194.09   | 53,356.74    | 1         | Dhaka      | Bangladesh    | 120,732,200   |
|    |              |              |           |            |               |               |

# Related Query -Linked Table SQL Query

- Query data from more than one table based on the relationship between certain fields in these tables.
  - Relate dataset "latoR" with tabular dataset "agetable" using field "SmID"
  - Then select "latoR.NAME, latoR.STATE\_NAME, latoR.POPU1999, agetable.AGE\_5\_17, agetable.AGE\_18\_29 " where "agetable.AGE\_18\_29>10000".

| Select Dataset     World                                                                                                    | SQL Query                                                                                                    |                        |                       |                               | ×    | Relate     |                   |         |               |                        |          | ×       |
|----------------------------------------------------------------------------------------------------|----------------------------------------------------------------------------------------------------|------------------------|-----------------------|-------------------------------|------|------------|-------------------|---------|---------------|------------------------|----------|---------|
| Operator: >   Get Unique Value   Function:   Aggregate   Mathematical   QueryResult   QueryResult   QueryResult   Agatable   QueryResult   Aggregate   Field Allas   Field Name   Field Name   Field Name                                                                                                    | Select Dataset:                                                                                                    | Query Mode: 🖲 Geometr  | ry and Attributes     | Attributes Only               |      |            | । 1त्ता           |         |               |                        |          |         |
| Patsources   World   World   World   World   World   Wathematical   String   Date   Field   Aggregate   Date   Field   Aggregate   Date   Field   Ageregate   Date   Field   Ageregate   Date   Field   Ageregate   Date   Field   Ageregate   Date   Field   Ageregate   Date   Field   Ageregate   Date   Field   Ageregate   Date   Field   Ageregate   Date   Field   Ageregate   Date   Field   Ageregate   Date   Field   Ageregate   Date   Field   Ageregate   Date   Field   Ageregate   Date   Field   Select:   Inter, NAME, IstoR, STATE, NAME, IstoR, POPU1999, agetable. AGE, 18, 29 > 10000   Where:   agetable   Group By:   Coupy Result/Field   Source   Field Name   Field Name   Field Name   Field Name   Field Name   Field Name   Field Name   Field Name   Field Name <td></td> <td>Operator: &gt;</td> <td>*</td> <td>Get Unique Value</td> <td></td> <td></td> <td></td> <td></td> <td></td> <td></td> <td></td> <td></td>                                                                                                    |                                                                                                    | Operator: >            | *                     | Get Unique Value              |      |            |                   |         |               |                        |          |         |
| Image: Select:       Mathematical       String         Image: Select:       String       Date       Field         Image: Select:       Image: Select:       Image: Select:       Image: Select:       Image: Select:       Image: Select:       Image: Select:       Image: Select:       Select:       Image: Select:       Image: Select:       Image: Select:       Image: Select:       Image: Select:       Image: Select:       Select:       Image: Select:       Select:       Image: Select:       Select:       Select: | Datasources                                                                                                    | Function: Aggregate    |                       |                               |      | Name       | Related Dataset   | Field   | Related Field | Expression             | Join     | lýpe    |
| IntoR   agetable   QueryResult_groupby   QueryResult_groupby   QueryResult_related   QueryResult3   QueryResult3   QueryResult3   QueryResult3   QueryResult3   Group By:   Field Allas   Field Name   Field Name                                                                                                    | uariante de la constante de la constante de l | Mathemati              | ical 👻                |                               |      | 1 JoinItem | ) 📋 agetable      | SmID    | SmID          | latoR.SmID=agetable.Sm | ID Inner | Join 🗸  |
| GueryResult   QueryResult   QueryResult   QueryResult   QueryResult   QueryResult   QueryResult   QueryResult   QueryResult   QueryResult   QueryResult   QueryResult   QueryResult   QueryResult   Istace   Istace <tr< td=""><td>anetable</td><td>String</td><td>•</td><td></td><td></td><td></td><td></td><td></td><td></td><td></td><td></td><td></td></tr<>                                                                                                    | anetable                                                                                                    | String                 | •                     |                               |      |            |                   |         |               |                        |          |         |
| Select:     IatoR.NAME.fatoR.STATE_NAME.fatoR.STATE_NAME.fatoR.POPU1999.agetable.AGE_5_1     Source Table     Related Table       Source Field     Field 2     Related Field     Field 3       Group Result     agetable.AGE_18_29 > 10000     1     1A     10       Field Alias     Field Name     Field Type     Sort By:     Source Table     Related Table                                                                                                    |                                                                                                    | Date                   | → Fir                 | nd:                           |      |            |                   |         |               |                        |          |         |
| IatoR, bf     7,agetable.AGE_18_29     3       QueryResultTEMP     Where:     agetable.AGE_18_29 > 10000     1     1A     1     10       Field Alias     Field Name     Field Type     Source Field     Field 2     Related Field     Field 3       Source Field Name     Field Type     0     0     0     0     0     0                                                                                                    | Querykesuit_related     RelatedQueryResult                                                                                                    | Select: latoR.NAM      | IE.IatoR.STATE NAME.I | latoR.POPU1999.agetable.AGE 5 | 51   |            | Source fable      |         | Related Table | 1                      |          |         |
| Vere:     agetable.AGE_18_29 > 10000     1     1     10       Field Alias     Field Name     Field Type     2     2B     20                                                                                                    | latoR_bf                                                                                                    | 7,agetable.            | AGE_18_29             |                               |      |            | Source Field      | Field 2 | Related Field | Field 3                |          |         |
| Field Alias     Field Name     Field Type                                                                                                    | QueryResult3                                                                                                    | Where: agetable.A      | AGE_18_29 > 10000     |                               | ^    |            | 1                 | 14      | 1             | 10                     |          |         |
| Field Allas     Field Name     Field Type                                                                                                    | Fields: Hide System Fields                                                                                                    |                        |                       |                               | ~    |            | •                 | 10      | -             | 10                     |          |         |
| Field Nuits Field Nuite Soft By:                                                                                                    | Field Alias Field Name Field Type                                                                                                    | Group By:              |                       |                               |      | >          | 2                 | 2B      | 2             | 20                     |          |         |
|                                                                                                    | * * All                                                                                                    | Sort By:               |                       |                               |      |            | 3                 | 3C      | 3             | 30                     |          |         |
| SmUserID Int 4D 5 50                                                                                                    | SmUserID SmUserID Int                                                                                                    |                        |                       |                               |      |            | 4                 | 4D      | 5             | 50                     |          |         |
| NAME NAME Text                                                                                                    | NAME NAME Text                                                                                                    |                        |                       |                               |      |            | 4                 | 40      | 3             | 50                     |          |         |
| STATE_NAME STATE_NAME Text Show Results                                                                                                    | STATE_NAME STATE_NAME Text                                                                                                    | Show Results           |                       |                               |      |            | Loft Join Poculto |         |               | Innor Join Poculto     |          |         |
| STATE_FIPS STATE_FIPS Text                                                                                                    | STATE_FIPS STATE_FIPS Text                                                                                                    | Browse Attribute Ta    | ab 🔤 High Light in M  | 1ap 🗌 High Light In Scene     |      |            | Left John Results |         |               | Timer John Kesuits     |          |         |
| CNTY_FIPS       CNTY_FIPS       Text       Image: Save Benults       Related Field:       Field 2       Field 3         Related Field:       Field 3       Field 3       Field 3       Field 3       Field 3                                                                                                    | CNTY_FIPS CNTY_FIPS Text                                                                                                    | Save Desults           |                       |                               |      |            | Related Field:    | Field 2 | Field 3       | Related Field:         | Field 2  | Field 3 |
| FIPS FIPS Text Datasource: Query 1 1A 10 1 1A 10                                                                                                    | FIPS FIPS Text                                                                                                    | Datasource: 🔒 Quer     | ery                   |                               |      |            | 1                 | 1A      | 10            | 1                      | 1A       | 10      |
| AREA AREA Double Dataset: QueryResult                                                                                                    | AREA AREA Double                                                                                                    | Dataset: QueryRe       | sult                  |                               |      |            | -                 |         |               |                        |          |         |
|                                                                                                    | POP90 SQMI POP90 SQMI Int V                                                                                                    |                        |                       |                               |      |            | 2                 | 2B      | 20            | 2                      | 2B       | 20      |
| Set Associated Field Import Export Auto close when finish Query Clear Close 3 3C 30 3 3C 30                                                                                                    | Set Associated Field Import Export                                                                                                    | Auto close when finish | Qu                    | uery Clear Cle                | lose |            | 3                 | 3C      | 30            | 3                      | 3C       | 30      |
| 4 4D                                                                                                    |                                                                                                    |                        |                       |                               |      |            | 4                 | 4D      |               |                        |          |         |

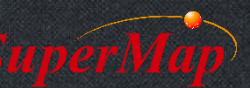

#### Save As Dataset

| <b>D</b> 🗄         | €I IÐ            | \$ @        | ର୍ ପ୍       |              | 0          |             |          |               |                 |       |  |
|--------------------|------------------|-------------|-------------|--------------|------------|-------------|----------|---------------|-----------------|-------|--|
| File               | Start            | Data        | 3DData      | Analysis     | Traffic An | alysis Viev | v Or     | nline         | Attribute Table |       |  |
|                    |                  | A<br>Z      | Î           | Z↓           | 5          | ji:         |          | •             | III Hide Colu   | ımn [ |  |
| Save As<br>Dataset | Save as<br>Excel | Sort Asc    | ending S    | ort Descendi | ng Filter  | Show Hexade | cimal I  | Location<br>• | Hide Row        |       |  |
| Exp                | ort              |             |             |              |            | В           | rowse    |               |                 |       |  |
| Save As            | Dataset          |             |             | latoR@       | Query 🗙    |             |          |               |                 |       |  |
| Export             | the attribu      | te table in | to a datase | et.          |            |             |          |               |                 |       |  |
|                    | 49               |             |             |              |            |             |          |               |                 |       |  |
|                    |                  |             |             |              |            |             |          |               |                 |       |  |
| Save As            | s Dataset        |             |             |              |            |             |          |               |                 | ×     |  |
|                    | 1                |             |             |              |            |             |          |               |                 |       |  |
|                    | _  <br>          |             |             |              |            |             |          |               |                 | _     |  |
|                    | Field Nar        | ne          |             | Field A      | lias       |             | Field Ty | /pe           |                 | -     |  |
|                    |                  | ME          |             |              | ANE        |             | Text     |               |                 |       |  |
|                    |                  |             |             |              | 0 AME      |             | Double   |               |                 |       |  |
|                    | AGE 5 17         | ,<br>       |             | AGE 5        | 17         |             | Int      |               |                 | -     |  |
|                    | AGE 18 2         | 9           |             | AGE 18       | 29         |             | Int      |               |                 |       |  |
|                    |                  |             |             |              | -          |             |          |               |                 |       |  |
|                    |                  |             |             |              |            |             |          |               |                 |       |  |
|                    |                  |             |             |              |            |             |          |               |                 |       |  |
|                    |                  |             |             |              |            |             |          |               |                 |       |  |
|                    |                  |             |             |              |            |             |          |               |                 |       |  |
| – Result           | Dataset In       | fo          |             |              |            |             |          |               |                 | _     |  |
| Datasou            | urce:            | Query       |             | -            | Type:      |             | Region   |               |                 | *     |  |
| Dataset            | : N              | ewDataset   | :           |              | Encodin    | g:          | None     |               |                 | +     |  |
|                    |                  |             |             |              |            |             |          |               |                 |       |  |
| On!                | y Selected       | Records Sa  | aved        |              |            |             |          | OK            | Cancel          |       |  |

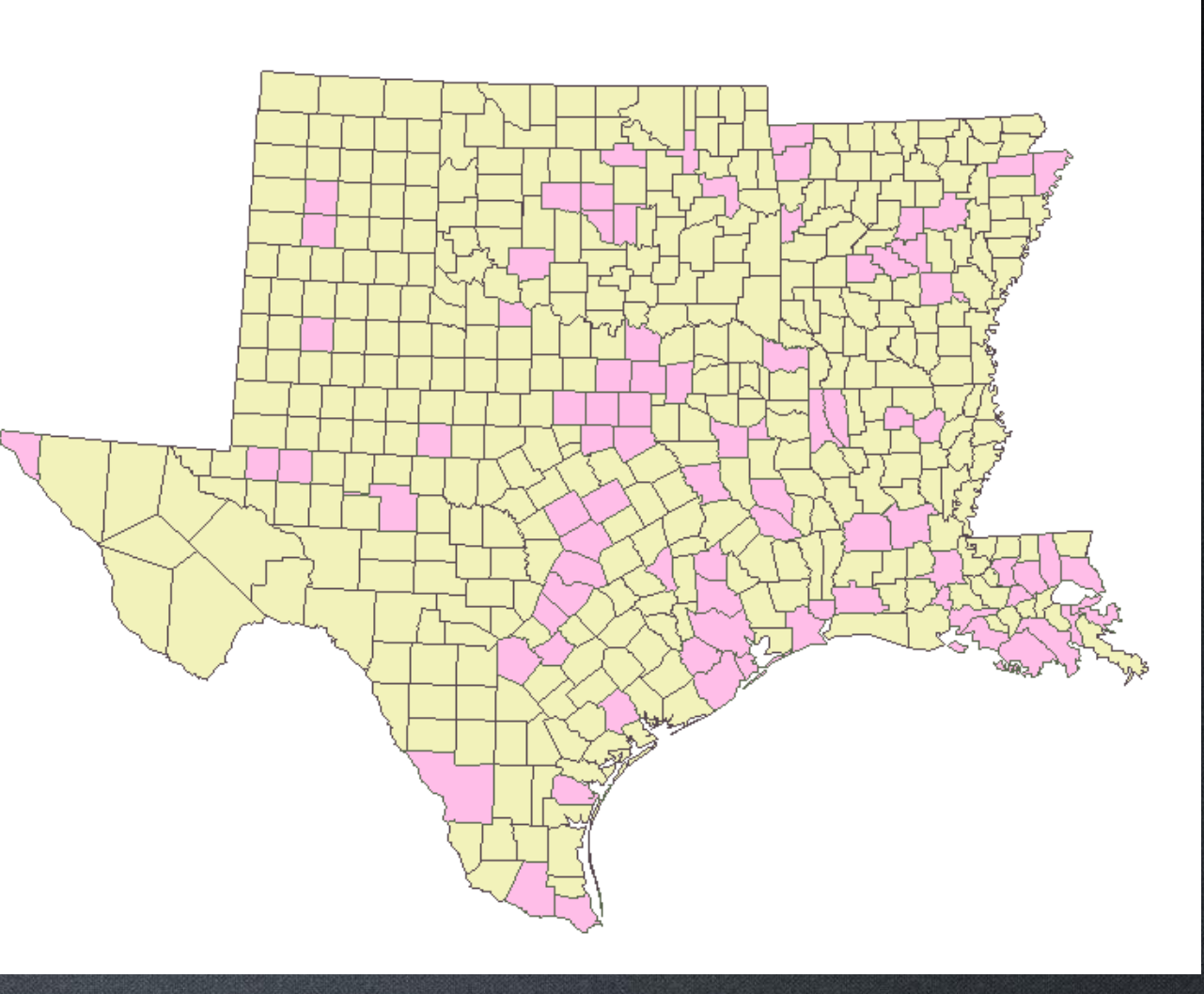

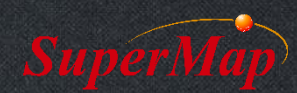

P13

# Thank You!

Website: <u>www.supermap.com</u>

Email: globalsupport@supermap.com

Skype: <u>supermapsupport</u>

MSN: globalsupport@supermap.com

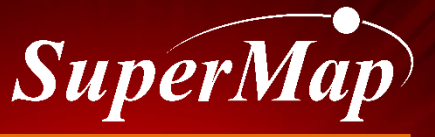

TO BE THE GLOBAL LEADING GIS